## Signing up for Crew Games with SignupGenius.com

- 1. Use your browser to browse to <u>www.signupgenius.com</u>
- 2. At the top-right is "Find a Signup" It is not very easy to see.

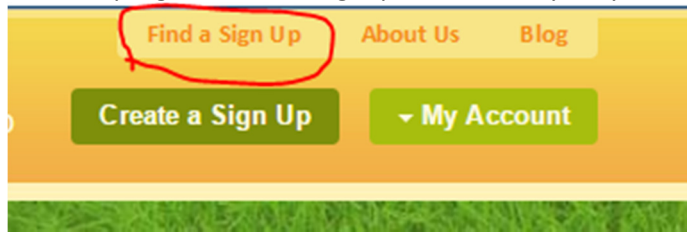

3. In the resulting screen, enter in the e-mail address <a href="mailto:gchscrew@yahoo.com">gchscrew@yahoo.com</a> and fill out the "captcha" values.

| Search by Email                                                                              |  |  |  |  |  |
|----------------------------------------------------------------------------------------------|--|--|--|--|--|
| If you know the person that<br>created the sign up, enter<br>his/her email address<br>below: |  |  |  |  |  |
| gchscrew@yahoo.com                                                                           |  |  |  |  |  |
| Enter the random text below.                                                                 |  |  |  |  |  |
| <b>J</b> <sub>7</sub> X T ⊬ Y<br>J7XTYY                                                      |  |  |  |  |  |
| Search                                                                                       |  |  |  |  |  |

4. Next, you choose the event you want to sign up for.

**GCHS** Crew

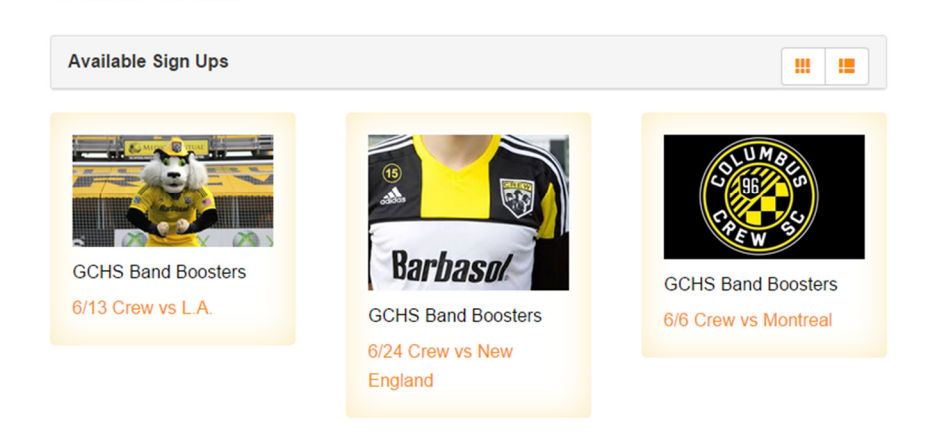

- 5. READ the information on that page. It is important. If you have worked several games, at least skim it for changes. Take note of your report time and other important times.
- 6. When you are ready to sign up, you scroll to the bottom and choose a section you want to sign up for. The sections are as follows and may vary by game: Lead

Lead Assistant Lead/Money Cook Cashier Runner Bear Cart

7. Choose "Sign up" in the section you wish and click "Submit and Sign up" at the bottom.

| Runner (8)    | 7 of 8 slots filled<br>✓ Lisa Gue<br>Medium<br>✓ Holly O'Harra<br>Medium<br>✓ Pam Wittenberg (2)<br>Pam & Paut; XL, 2XL<br>✓ Kellie Hennen<br>Medium<br>✓ Kristine McCoy<br>XL<br>✓ CINDY MITCHELL<br>Sign Up  ☑ |
|---------------|----------------------------------------------------------------------------------------------------|
| Beer Cart (2) | Sign Up 🔲                                                                                                    |
|               | Submit and Sign Up                                                                                                    |

8. On the resulting page, you have the option if you don't already have an account to create one. GCHS Band Boosters

| 6/13 CREW VS<br>Sign Me Up For:                             | L.A.                          |                   |          |       |          |           |  |  |
|-------------------------------------------------------------|-------------------------------|-------------------|----------|-------|----------|-----------|--|--|
| Date (mm/dd/yyyy - El                                       | DT)                           | Available Slot    |          | Qty   | shirt si | ze *      |  |  |
| 06/13/2015 (Sat) 5:00p                                      | m-10:00pm                     | Runner            |          | 1     | XL       |           |  |  |
| * shirt size is required.                                   |                               |                   |          |       |          |           |  |  |
| I'm a SignUpGenius me                                       | mber                          |                   |          |       |          |           |  |  |
| • I do not have a SignUp                                    | Genius account                |                   |          |       |          |           |  |  |
| First Name *                                                | Jane                          |                   | <u>ا</u> |       |          |           |  |  |
| Last Name *                                                 | Doe                           |                   |          |       |          |           |  |  |
| Email *                                                     | myemail@domain.               | com               |          |       |          |           |  |  |
| Re-enter Email *                                            | myemail@domain.com            |                   |          |       |          |           |  |  |
| Create an account at Si                                     | ignUpGenius so I can logi<br> | n and edit my ite | ms if I  | lever | need to  | make a ch |  |  |
| Choose a password *                                         | •••••                         |                   | P        |       |          |           |  |  |
| Send me a confirmation email with an iCalendar (.ics) file. |                               |                   |          |       |          |           |  |  |
| SIGN UP<br>NOW! Cancel                                      |                               |                   |          |       |          |           |  |  |

9. If you do have an account, you can sign in and choose your name or an alternate name if you're signing up a family member.

| You are logged in a                    | <b>as:</b> Thomas [ | Deliduka (This  | isn't me)    |             |          |              |  |
|----------------------------------------|---------------------|-----------------|--------------|-------------|----------|--------------|--|
| 🗸 Display an a                         | alternate nar       | ne (like a chi  | ld or spou   | use's name) | on the s | ign up page. |  |
| First Name: J                          | Jane                |                 | ±            |             |          |              |  |
| Last Name: D                           | Doe                 |                 |              |             |          |              |  |
| Make this name my default member name. |                     |                 |              |             |          |              |  |
| Send me a c                            | onfirmation e       | mail with an iC | Calendar (.i | ics) file.  |          |              |  |
| SIGN UP<br>NOW! Cane                   | cel                 |                 |              |             |          |              |  |

10. And that's it! You're done.